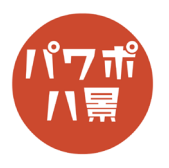

## ピンポンブー

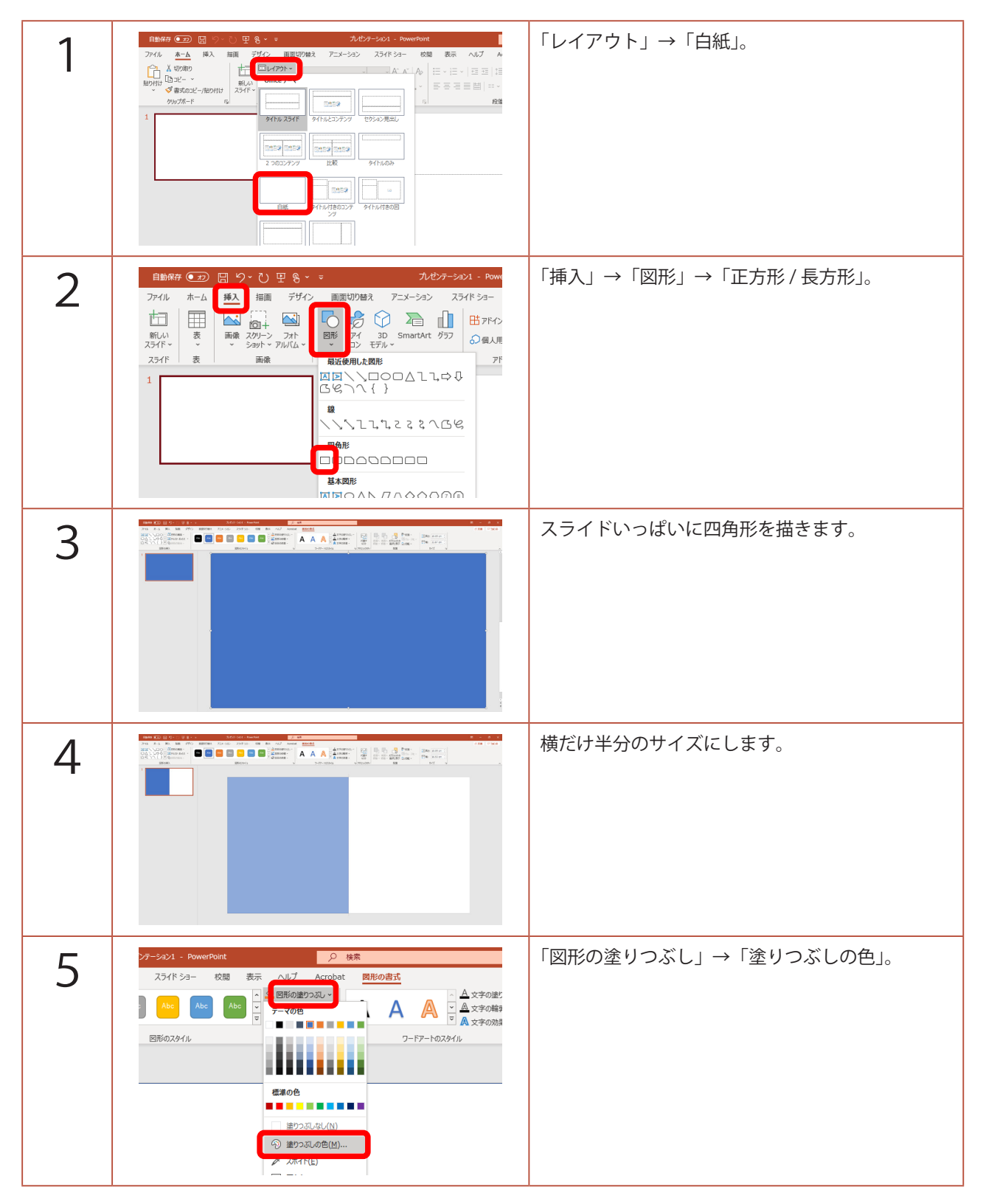

## このマニュアルは PowerPoint Microsoft 365 バージョン 2003 で書かれています

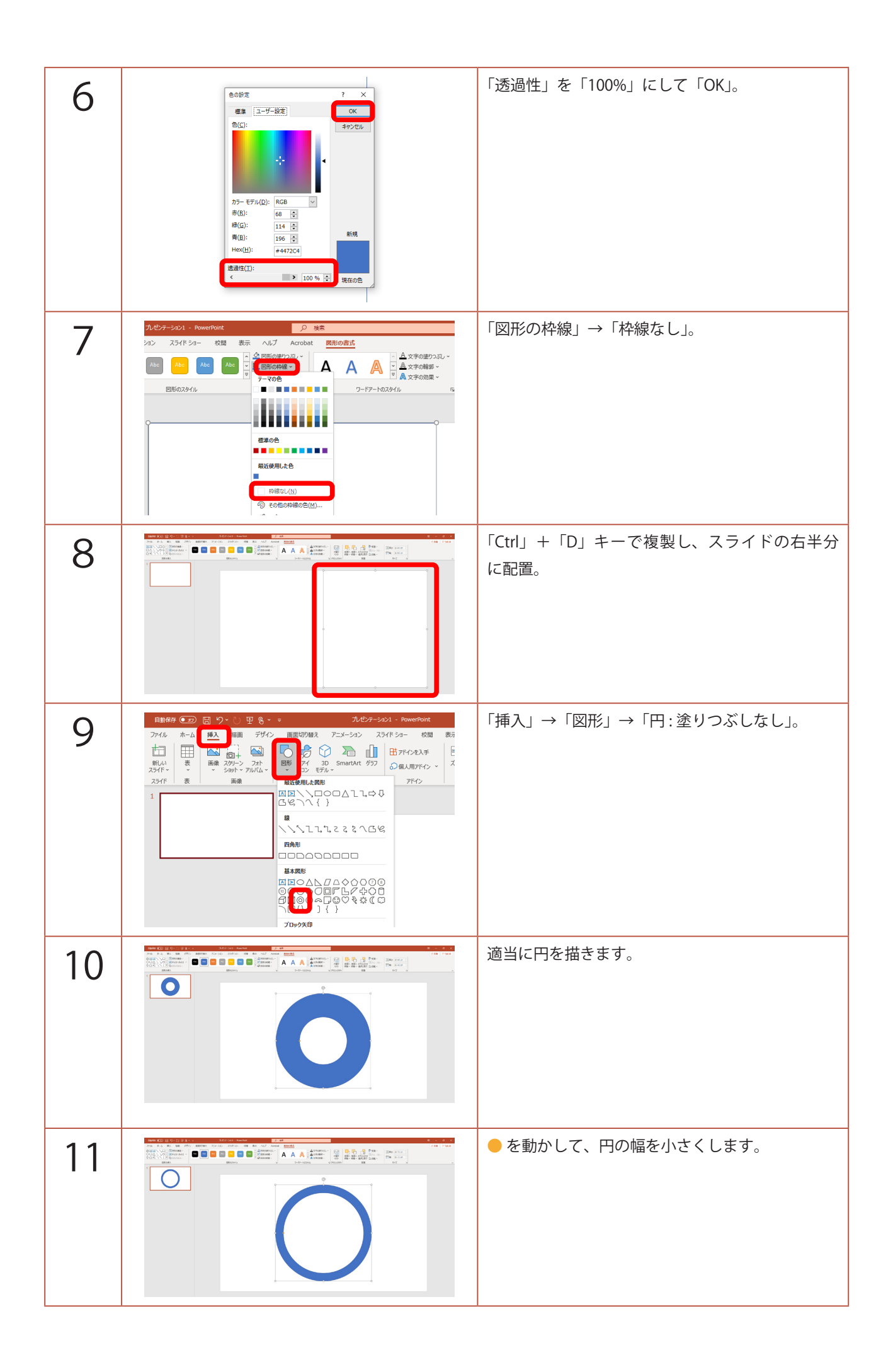

| 12 | シ1 - PowerPoint     シ 検索       jイド ショー 校園 表示 ハルブ Acrobat     図形の書式       bbc     Abc     公 図形の皆の以 ~       j 公 図形の投線 ~     〇 〇 〇 〇 〇 〇 〇 〇 〇 〇 〇 〇 〇 〇 〇 〇 〇 〇 〇                                                                                                    | 「図形の塗りつぶし」を「赤」。<br>「図形の枠線」を「枠線なし」。                                 |
|----|----------------------------------------------------------------------------------------------------|--------------------------------------------------------------------|
| 13 |                                                                                                    | 「アニメーション」→「アニメーションの追加」→<br>開始「ズーム」。                                |
| 14 |                                                                                                    | 「アニメーション ウィンドウ」をクリック。<br>※ すでに「アニメーション ウィンドウ」が開いて<br>いる場合は必要ありません。 |
| 15 | C エー の ×<br>S 共有 P コメント<br>S 共有 P コメント<br>S 共有 P コメント<br>S 共有 P コメント<br>S 共有 P コメント<br>S 共有 P コメント<br>S 共有 P コメント<br>S 共有 P コメント<br>S 共有 P コメント<br>S 共有 P コメント<br>S 共有 P コメント<br>S 共有 P コメント<br>S 共有 P コメント<br>S 共有 P コメント<br>S 共有 P コメント<br>S 共有 P コメント<br>S 共有 P コメント<br>S 共有 P コメント<br>S 共合<br>S サント<br>S サント                                                                                                    | インターネットから、 <u>正解音</u> をダウンロード。<br>アニメーションの項目をダブルクリック。              |
| 16 | ズーム     ? ×       効果     ダイミング       アキスト     アニメーション       登词     (*)       サウント(S):     (*)       アニメーションの後の動作(A):     (*)       増増     (*)       デキストの動作(公):     (*)       人     (*)       〇K     キャンセル                                                                                                    | 「サウンド」から一番下の「その他のサウンド」。<br>先ほどダウンロードした「dingdong.wav」を開き、<br>「OK」。  |
| 17 | C     C     C | 「開始のタイミング」→「クリック時」から、<br>「正方形 / 長方形」の数字が大きい方を選択。                   |

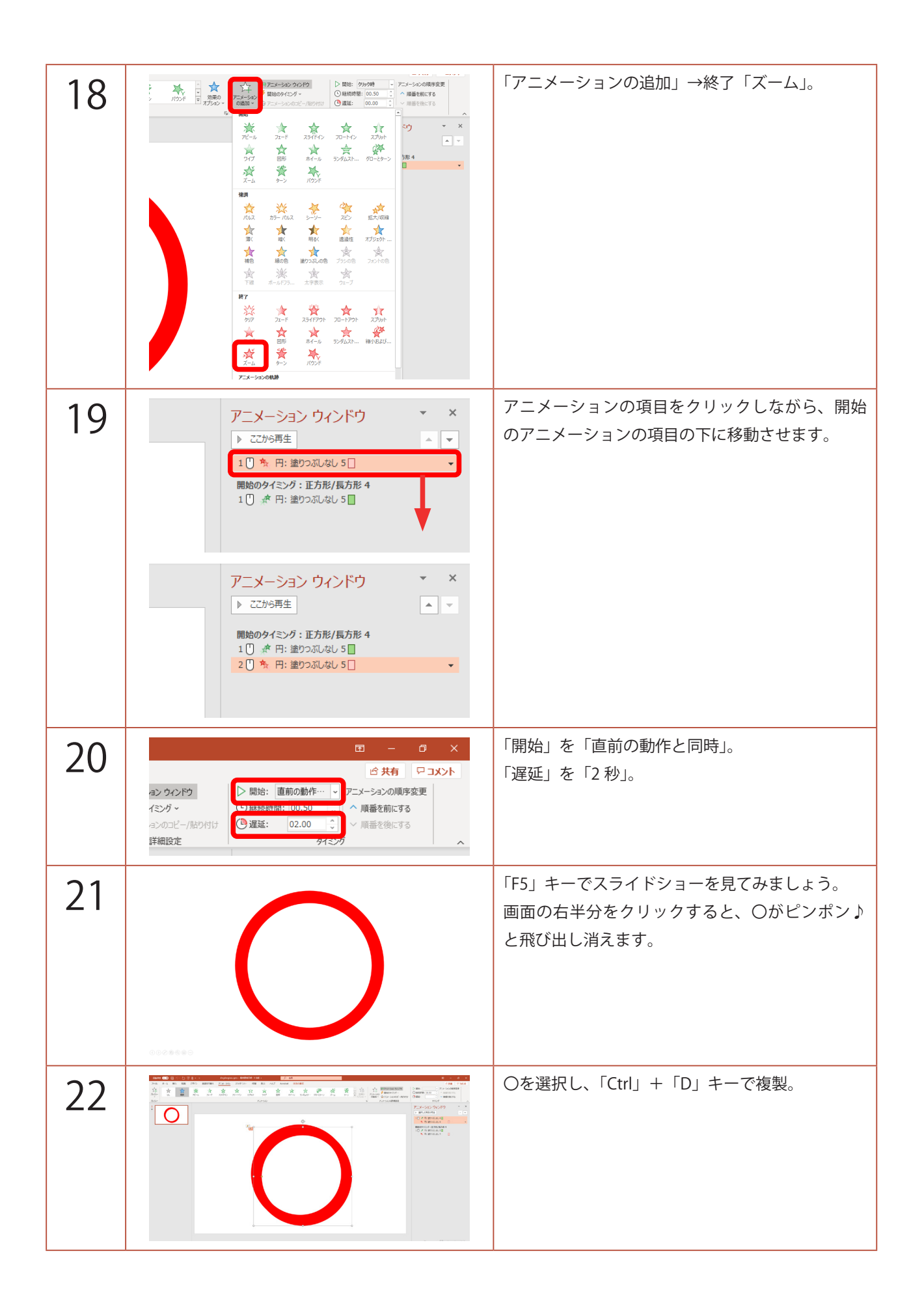

| 23 | 日前茶 で                                                                                                    | 「図形の書式」→「図形の編集」→「図形の変更」<br>→「乗算記号」。                              |
|----|----------------------------------------------------------------------------------------------------|------------------------------------------------------------------|
| 24 |                                                                                                    | ● を動かして、線の幅を小さくし、適当なサイズ<br>に調整。                                  |
| 25 | ・保存中・     ・ 検索       ショー 校園 表示     ハルブ Acrobat 図形の書式       Abc     Abc       イル     アーマの色       イル     ワードアートのス       機準の色     日本       最近使用した色     日本                          | 「図形の塗りつぶし」→「青」。                                                  |
| 26 |                                                                                                    | 「アニメーション」→「開始のタイミング」→<br>「クリック時」→「正方形 / 長方形」の数が少ない方。             |
| 27 | ► アニメーション ウィンドウ × ×   ■ 遊のタイミング:正方形/長方形 4   1① 水 円:塗りつぶしなし 5   ■ 始のタイミング:正方形/長方形 3   1① 水 奨算記号 6   5. 要算記号 6   5. 要算記号 6   5. 要算記号 6   5. 要算記号 6   5. 要算記号 6   5. 要算記号 6   5. ● | インターネットから、 <u>不正解音</u> をダウンロード。<br>アニメーション ウィンドウの項目をダブルクリッ<br>ク。 |

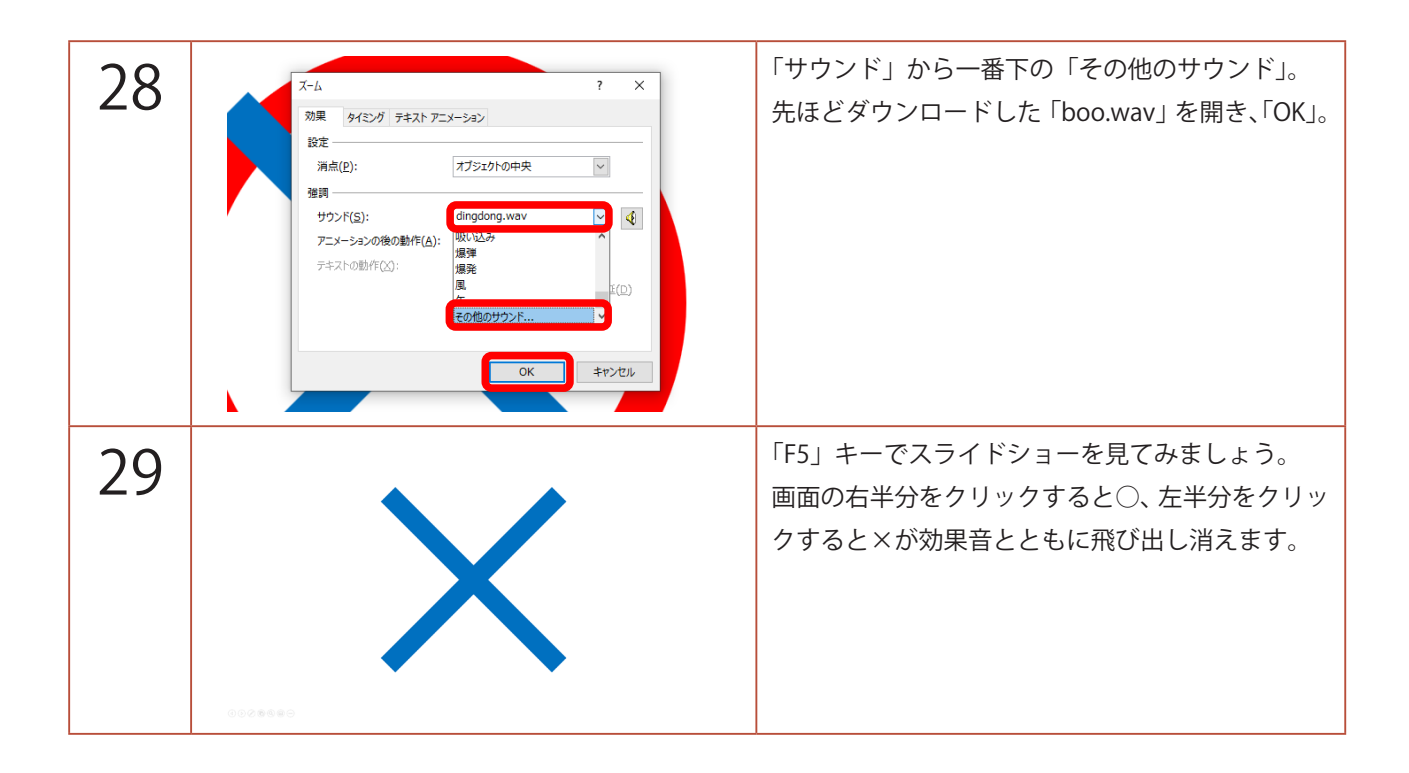